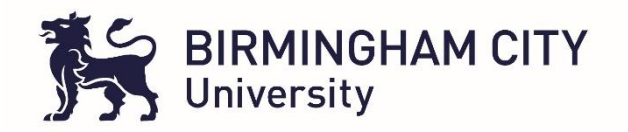

## **Timesheet Management System – TMS**

## (Accessed via ARC POW)

- 1. Student logs in to ARC POW via the link on iCity with the icon or by clicking on the link below : https://arc.bcu.ac.uk/newpow
- 2. Student clicks the 'Allocations' tab to view placement information

|                                                                                                    | ITV                                                                                                    |                                                                   | Tms Midw                              |                    |                           |  |  |  |
|----------------------------------------------------------------------------------------------------|----------------------------------------------------------------------------------------------------|-------------------------------------------------------------------|---------------------------------------|--------------------|---------------------------|--|--|--|
| University                                                                                                    | POW                                                                                                    | Home                                                              | Web Links                             | My Profile         | Contact Us                |  |  |  |
|                                                                                                    |                                                                                                    | Log Out                                                           |                                       |                    |                           |  |  |  |
|                                                                                                    |                                                                                                    |                                                                   |                                       |                    |                           |  |  |  |
| Student Details Allocations                                                                                                    |                                                                                                    |                                                                   |                                       |                    |                           |  |  |  |
| tudent Name Tms Midwifery 1<br>ntake TMS TEST                                                                                                    | 1, 00001                                                                                                    |                                                                   |                                       |                    |                           |  |  |  |
| Hi 00001                                                                                                    |                                                                                                    |                                                                   |                                       |                    |                           |  |  |  |
| placement evaluation questionnaires and plac<br>communication between you, the University ar                                                                                                    | ement area profiles This area is a one stop d                                                                                            | destination designed to enhand                                    | ce your practice                      | experience as we   | ell as improving          |  |  |  |
| IMPORTANT: Please note that your placemer<br>Please check that all your personal details are                                                                                                    | nt allocations will be unavailable until you hav<br>e correct/ If you need to change any of your p                                       | ve completed the evaluation q<br>personal details listed below, p | uestionnaire for t<br>lease amend the | the previous place | ement.<br>o mySRS portal. |  |  |  |
| IMPORTANT: Please note that your placemer<br>Please check that all your personal details are<br>Main Student Details                                                                                   | nt allocations will be unavailable until you hav                                                                                         | ve completed the evaluation q                                     | uestionnaire for t                    | the previous place | ement.<br>o mySRS portal. |  |  |  |
| MPORTANT: Please note that your placemer<br>Please check that all your personal details are<br>Main Student Details<br>Sumame:                                                                         | nt allocations will be unavailable until you hav<br>e correct/ If you need to change any of your p<br>Tms Midwifery 1                    | ve completed the evaluation q                                     | uestionnaire for t                    | the previous place | ement.<br>o mySRS portal. |  |  |  |
| IMPORTANT: Please note that your placemer<br>Please check that all your personal details are<br>Main Student Details<br>Surname:<br>Forename:                                                          | nt allocations will be unavailable until you hav<br>e correct/ If you need to change any of your p<br>                                   | ve completed the evaluation q                                     | uestionnaire for t                    | the previous place | ement.<br>o mySRS portal. |  |  |  |
| IMPORTANT: Please note that your placemer<br>Please check that all your personal details are<br>Main Student Details<br>Surname:<br>Forename:<br>Title:<br>Sex:<br>Date of Birth:<br>Email:            | nt allocations will be unavailable until you hav<br>e correct/ If you need to change any of your p<br>Tms Midwifery 1<br>00001<br>Female | ve completed the evaluation q                                     | uestionnaire for t                    | the previous place | ement.                    |  |  |  |
| IMPORTANT: Please note that your placemer Please check that all your personal details are Main Student Details Surname: Forename: Title: Sex: Date of Birth: Email: Term-time Contact Details          | nt allocations will be unavailable until you have correct/ If you need to change any of your p Tms Midwifery 1 00001 Female              | ve completed the evaluation q                                     | uestionnaire for t                    | the previous place | ement.                    |  |  |  |
| IMPORTANT: Please note that your placemer Please check that all your personal details are Main Student Details Surname: Forename: Title: Sex: Date of Birth: Email: Ferm-time Contact Details Address: | nt allocations will be unavailable until you hav<br>correct/ If you need to change any of your p<br>Tms Midwifery 1<br>00001<br>Female   | ve completed the evaluation q                                     | uestionnaire for t                    | the previous place | ement.                    |  |  |  |

3. Student then clicks on the binoculars for the placement/placement period they are about to go out for.

|                                                                                                    | Tms M                                                                         | lidwifery 1, 00001                                                                                                    |                                                                            |                   |                          |            |                   |  |  |  |  |
|----------------------------------------------------------------------------------------------------|-------------------------------------------------------------------------------|----------------------------------------------------------------------------------------------------|----------------------------------------------------------------------------|-------------------|--------------------------|------------|-------------------|--|--|--|--|
| ake                                                                                                    | TMS T                                                                         | EST                                                                                                    |                                                                            |                   |                          |            |                   |  |  |  |  |
| You may be asked<br>with you on placen<br>There may be char                                                                                                    | by your placen<br>nent. If you have<br>nges to your Pra                       | ent area to see your DBS form or produce<br>e lost your document please contact your pe<br>ctrice Experience at short notice - please cl | your DBS disclosure numt<br>ersonal tutor.<br>heck this page frequently fe | per, You must ens | ure that you always ha   | ve your pr | ractice documents |  |  |  |  |
| Please note: You should always contact your placement area for your working days/hours. Students should always follow the shifts/working patterns allocated to them by their placement area, this may involve night and weekend working including bank holidays. |                                                                               |                                                                                                    |                                                                            |                   |                          |            |                   |  |  |  |  |
| Take time to loo                                                                                                    | k at your allocat                                                             | ions to ensure that you are aware of all pla                                                                                             | cements, pathways and st                                                   | udy/induction day | s                        |            |                   |  |  |  |  |
| Any questions please email arcpowsupport@bcu.ac.uk                                                                                                    |                                                                               |                                                                                                    |                                                                            |                   |                          |            |                   |  |  |  |  |
| Any questions p                                                                                                    | lease email arc                                                               | powsupport@bcu.ac.uk                                                                                                    |                                                                            |                   |                          |            |                   |  |  |  |  |
| Any questions p<br>Why can I not se                                                                                                    | lease email arc                                                               | powsupport@bcu.ac.uk                                                                                                    |                                                                            |                   |                          |            |                   |  |  |  |  |
| Any questions p<br>Why can I not se<br>To see more infe                                                                                                    | lease email arc<br>ee my next plac<br>prmation about                          | powsupport@bcu.ac.uk<br>ement ???<br>the placement, click 🎢 to the left of the pla                                                       | acement you want to view.                                                  |                   |                          |            |                   |  |  |  |  |
| Any questions p<br>Why can I not so<br>To see more info<br>Date From                                                                                                    | lease email arc<br>ee my next plac<br>ormation about<br>Date To               | bowsupport@bcu.ac.uk<br>ement ???<br>the placement, click nto the left of the placement, click nto the left of the placement.            | acement you want to view.<br>Day Description                               | Eval. Status      | Category                 | Days       | Placement Days    |  |  |  |  |
| Any questions p<br>Why can I not so<br>To see more info<br>Date From<br>26/10/2020                                                                                                    | lease email arc<br>ee my next plac<br>prmation about<br>Date To<br>08/11/2020 | bowsupport@bcu.ac.uk<br>ement ???<br>the placement, click to the left of the plac<br>Description<br>Placement cannot be displayed        | Day Description                                                            | Eval. Status      | Category<br>MW-COMMUNITY | Days<br>10 | Placement Days    |  |  |  |  |

## 4. The student then clicks on the 'Record Attendance (TMS)' button to access the timesheet

| rmation about DELIVE                                                 | RY SUITE - (CITY) - SWB                                                                                                    |   |
|----------------------------------------------------------------------|----------------------------------------------------------------------------------------------------|---|
| lain Details Placement I                                             | nformation Learning Opportunities Other Students on the Placement Record Attendance (TMS)                                                                                                    |   |
| elcome from Placement                                                |                                                                                                    | - |
| elcome to DELIVERY SUITE<br>utcomes.Please remember it i<br>acement. | - (CITY) - SWB. We look forward to working with you and our aim is to provide you with experience that will contribute to you achieving your learning<br>s essential that you contact us a minimum of 2 weeks prior to starting your placement. You must bring your placement document with you whilst on |   |
| ain Placement Details<br>Name:                                       | DELIVERY SUITE - (CITY) - SWB                                                                                                    |   |
| Trust:                                                               | SANDWELL AND WEST BIRMINGHAM HOSPITALS NHS TRUST                                                                                                    |   |
| Address:                                                             | SANDWELL & WEST BIRMINGHAM HOSPITALS NHS TRUST<br>BIRMINGHAM CITY HOSPITAL<br>Dudley Road                                                                                                    |   |
|                                                                      | Birmingham                                                                                                    |   |
| Post Code:<br>Tel No:                                                | Birmingham<br>B18 7QH (Click here to see map)<br>0121 507 4181                                                                                                    |   |

5. This brings the student to the 'My Placement Timesheet screen. Select 'edit' for the week you are submitting the timesheet for (circled in red in the yellow box indicating the week the timesheet is being submitted for)

| M     | y Placement:                                                                                                    |                   |                |                 |                  |                  |                                |                                        |                                       |         |      |                       |  |
|-------|----------------------------------------------------------------------------------------------------|-------------------|----------------|-----------------|------------------|------------------|--------------------------------|----------------------------------------|---------------------------------------|---------|------|-----------------------|--|
| C     | DELIVERY                                                                                                    | SUITE - (C        | ITY) - SV      | VB              |                  |                  |                                |                                        |                                       |         |      |                       |  |
| <br>3 | Allocation Dates:<br>31 August 2020 - 25 October 2020                                                                       |                   |                |                 |                  |                  |                                |                                        |                                       |         |      |                       |  |
|       | Total Placement Worked Hours: Total Placement Absence Hours: Total Placement Made Up Hours: Total Worked and Made Up Hours: |                   |                |                 |                  |                  |                                |                                        |                                       |         |      |                       |  |
|       | 42.00 0 0 42.00                                                                                                    |                   |                |                 |                  |                  |                                |                                        |                                       |         |      |                       |  |
| P     | Placement Timesheets:                                                                                                    |                   |                |                 |                  |                  |                                |                                        |                                       |         |      |                       |  |
|       | Timesheet Week<br>No                                                                                                    | Week<br>Beginning | Week<br>Ending | Worked<br>Hours | Absence<br>Hours | Made Up<br>Hours | Total Worked & MadeUp<br>Hours | Supervisor / Assessor / Mentor<br>Name | Status                                | Actions |      |                       |  |
|       | Week no: 1                                                                                                    | 31/08/2020        | 06/09/2020     | 42.00           | 0                | 0                | 42.00                          | Mr Yasser Nawaz (S)                    | Approved<br>(MO,WE,TH,FR,SA)          | View    | Edit | Submit Electronically |  |
|       |                                                                                                    |                   |                |                 |                  |                  |                                | Mr Daljinder Jagpaul (S)               | Submitted<br>(SU)                     |         | Edit | Reason For Unlocking: |  |
|       |                                                                                                    |                   |                |                 |                  |                  |                                | Ms Aisha Ruba (S)                      | Submitted<br>(TU)                     |         | Edit | Reason For Unlocking: |  |
|       | Week no: 2                                                                                                    | 07/09/2020        | 13/09/2020     | 0               | 0                | 0                | 0                              | Unknown yet                            | In Progress<br>(MO,TU,WE,TH,FR,SA,SU) | View    | Edit | Submit Electronically |  |
|       | Week no: 3                                                                                                    | 14/09/2020        | 20/09/2020     | 0               | 0                | 0                | 0                              | Unknown yet                            | In Progress<br>(MO,TU,WE,TH,FR,SA,SU) | View    | Edit | Submit Electronically |  |

6. Student clicks on the orange box to 'Add Supervisor / Assessor / Assessor / Supervisor

| 影                                                 | BIRMINGHA<br>University                                                                      | MCITY                                                                       |                                                                                           |                                                             | DEM                                                                                           | <u>о т</u>                                     | imeshe                                                                  | et Mana                                                              | igemei                                          | nt Syst              | <u>em</u>                                |               |                       |                                |           |
|---------------------------------------------------|----------------------------------------------------------------------------------------------|-----------------------------------------------------------------------------|-------------------------------------------------------------------------------------------|-------------------------------------------------------------|-----------------------------------------------------------------------------------------------|------------------------------------------------|-------------------------------------------------------------------------|----------------------------------------------------------------------|-------------------------------------------------|----------------------|------------------------------------------|---------------|-----------------------|--------------------------------|-----------|
| Logged as Ti<br>Current Week:<br>21/09/2020 - 27/ | ms Midwifery 1, 000<br>09/2020                                                               | 01                                                                          |                                                                                           |                                                             |                                                                                               |                                                |                                                                         |                                                                      |                                                 |                      |                                          |               |                       |                                | Timesheel |
|                                                   | Timeshee                                                                                     | t for wee                                                                   | k 2 (07 s                                                                                 | Septen                                                      | 1ber 2020 -                                                                                   | 13 Se                                          | ptember 20                                                              | 20)                                                                  |                                                 |                      | Submit Ti                                | mesheet I     | Electro               | nically                        |           |
|                                                   | Placement:                                                                                   |                                                                             | DELI                                                                                      | IVERY SL                                                    | JITE - (CITY) - S                                                                             | SWB (31/                                       | 08/2020 - 25/10/                                                        | 2020)                                                                |                                                 |                      |                                          |               |                       |                                |           |
|                                                   | Timesheet Statu                                                                              | <u>e</u>                                                                    | In Progr                                                                                  | ess                                                         |                                                                                               |                                                |                                                                         |                                                                      |                                                 | Total Worked Ho      | urs:                                     |               | 0.0                   | כ                              |           |
|                                                   |                                                                                              |                                                                             | <                                                                                         |                                                             | Add Su                                                                                        | pervisor /                                     | Assessor / Ment                                                         | or                                                                   |                                                 | Total Absence H      | ours:                                    |               | 0.0                   | D                              |           |
|                                                   | Attendance Recc<br>Piease record ho<br>were absent for o<br>To report sickness<br>Click here | rds:<br>rs you have cor<br>ly part of your s<br>or absence ple<br>e to expa | npleted on your<br>hift, please add<br>ase email place<br>nd MUL <sup>-</sup><br>Time OUT | placement.<br>the number<br>ementallocat<br>TIPLE<br>Breaks | If sickness or absert<br>of absent hours (al<br>ionsabsence@bcu.<br>DAY(S) QU<br>Worked Hours | nces are rei<br>bsence hou<br>ac.uk.<br>IICK F | corded please provid<br>rs will be calculated t<br>ILL<br>Absence Hours | e the shift hours you w<br>assed on selected shift<br>Absence Reason | ere allocated. If you hours).<br>Supervisor / A | u were absent for th | e whole shift please t<br>Day Supervisor | ick this 'Abs | Save Ti<br>ent' optic | mesheet<br>on. If you<br>tions |           |
|                                                   | E 07/09<br>Mon                                                                               | 20 00.00                                                                    | 00.00                                                                                     | 0.00                                                        | 0.00                                                                                          |                                                | 0.00                                                                    |                                                                      | Unkn                                            | own yet              | Unknown yet                              |               | Edit                  | Reset                          |           |
|                                                   | E 08/09                                                                                      | 20 00.00                                                                    | 00.00                                                                                     | 0.00                                                        | 0.00                                                                                          |                                                | 0.00                                                                    |                                                                      | Unkn                                            | own yet              | Unknown yet                              |               | Edit                  | Reset                          |           |

7. Student uses the dropdown box to select 'NEW' for the option to type in the email address of the Assessor / Supervisor, If the Assessor / Supervisor is already on the system, students should be able to select them. (Note: Assessor / Supervisor reports will be regularly received and reviewed to ensure that a qualified Assessor / Supervisor has been selected)

| ħ                                               | BIRMINGHAM CITY DEMO Timesheet Management System |                                                                                                    |                      |      |            |  |  |  |  |  |
|-------------------------------------------------|--------------------------------------------------|----------------------------------------------------------------------------------------------------|----------------------|------|------------|--|--|--|--|--|
| Logged as T<br>Current Week:<br>21/09/2020 - 27 | ms Midwifery 1, 00001                            |                                                                                                    |                      |      | Timesheets |  |  |  |  |  |
|                                                 | Timesheet for we                                 | eek 2 (07 September 2020 - 13 September 2020)                                                                                                    |                      |      |            |  |  |  |  |  |
|                                                 | Placement:                                       | DELIVERY SUITE - (CITY) - SWB (31/08/2020 - 25/10/2020)                                                                                                    |                      |      |            |  |  |  |  |  |
|                                                 | Timesneet Status.                                |                                                                                                    | Total Worked Hours:  | 0.00 |            |  |  |  |  |  |
|                                                 |                                                  | Note: To fill or edit day attendance records, please and Supervisor / Assessor / Mentor or click the Cancer button to<br>exit.                                                                                                    | Total Absence Hours: | 0.00 |            |  |  |  |  |  |
|                                                 |                                                  | Add/Change Supervisor / Assessor / Mentor MODE Cancel                                                                                                    |                      |      |            |  |  |  |  |  |
|                                                 |                                                  | Please select a Supervisor / Assessor / Mentor from the dropdown list. If your Supervisor / Assessor /<br>Mentor is not in the dropdown list, please select NEW and add your Supervisor / Assessor / Mentor to<br>the system.                                                                                                    |                      |      |            |  |  |  |  |  |
|                                                 |                                                  | NEW 2                                                                                                    |                      |      |            |  |  |  |  |  |
|                                                 |                                                  | Please enter your Supervisor / Assessor / Mentor email address, and then click the 'Find' button to search the<br>TMS database of Supervisor / Assessor / Mentor.<br>Please not only trust / placement area domain email addresses will be accepted. Personal email addresses<br>will be rejected by the system. It is the students responsibility to acquire the correct professional email address<br>from there 'supervisor / Assessor / Mentor. |                      |      |            |  |  |  |  |  |
|                                                 |                                                  | Supervisor / Assessor / Mentor Email:<br>Find Supervisor / Assessor / Mentor                                                                                                    |                      |      |            |  |  |  |  |  |

 Once a Assessor / Supervisor has been selected, the student has the option select another Assessor / Supervisor if they have worked with multiple Assessors / Supervisors that week, so that they can approve the specific days linked to them

|                                                                           | M CITY                                          | DEMO TIM                                      | lesheet Managemei                                                                                             | <u>nt System</u>               |                                                                |            |
|---------------------------------------------------------------------------|-------------------------------------------------|-----------------------------------------------|----------------------------------------------------------------------------------------------------|--------------------------------|----------------------------------------------------------------|------------|
| Logged as Tms Midwifery 1,000<br>Current Week:<br>21/09/2020 - 27/09/2020 | 01                                              |                                               |                                                                                                    |                                |                                                                | Timesheets |
| Timeshee                                                                  | t for week 2 (07 Sept                           | ember 2020 - 13 Septe                         | mber 2020)                                                                                                    | s                              | ubmit Timesheet Electronically                                 |            |
| Placement:                                                                | DELIVER                                         | Y SUITE - (CITY) - SWB (31/08/20              | 020 - 25/10/2020)                                                                                             |                                |                                                                |            |
| Timesheet Statu                                                           | In Progress                                     |                                               |                                                                                                    | Total Worked Hours:            | 0.00                                                           |            |
| <u>Supervisor / Ass</u><br>( <u>s):</u>                                   | essor / Mentor Mr Yasser Na<br>Supervisor / Ass | waz (S)<br>essor / Mentor Email:              | Please note: If Supervisor / Assessor / Mentor has<br>been added by a student, it has (S) behind its<br>name. | Total Absence Hours:           | 0.00                                                           |            |
|                                                                           | Yasser.Nawaz@t<br>Supervisor / Ass              | ocu.ac.uk<br>essor / Mentor Job Title: mentor |                                                                                                    |                                |                                                                |            |
|                                                                           | Unlink Supervisor                               | / Assessor / Mentor from this timesheet       |                                                                                                    |                                |                                                                |            |
| Attendance Rec:<br>Please record ho<br>were absent for                    | rds:<br>It you have completed on your placer    | Add Another/Supervisor / ,                    | Assessor / Mentor                                                                                             | u were absent for the whole sh | Save Timesheet<br>ift please lick this 'Absent' option. If you |            |

The same process is followed to add as many Assessors / Supervisors the student has worked with that week. The below picture indicates the selection of three Assessors / Supervisors.

| 黔                                               | BIRMINGHAM CITY<br>University          | <u>DEMO Tim</u>                                                                                                    | esheet Manageme                                                                                               | nt System            |                        |            |
|-------------------------------------------------|----------------------------------------|----------------------------------------------------------------------------------------------------|----------------------------------------------------------------------------------------------------|----------------------|------------------------|------------|
| Logged as T<br>Current Week:<br>21/09/2020 - 27 | ms Midwifery 1, 00001                  |                                                                                                    |                                                                                                    |                      |                        | Timesheets |
|                                                 | Timesheet for weel                     | k 2 (07 September 2020 - 13 Septe                                                                                  | mber 2020)                                                                                                    | Submit Tin           | nesheet Electronically |            |
|                                                 | Placement:                             | DELIVERY SUITE - (CITY) - SWB (31/08/20                                                                            | 20 - 25/10/2020)                                                                                              |                      |                        |            |
|                                                 | Timesheet Status:                      | In Progress                                                                                                    |                                                                                                    | Total Worked Hours:  | 0.00                   |            |
|                                                 | Supervisor / Assessor / Mentor<br>(s): | Mr Yasser Nawaz (S)<br>Supervisor / Assessor / Mentor Email:<br>Yasser Nawaz@bcu.ac.uk                             | Please note: If Supervisor / Assessor / Mentor has<br>been added by a student, it has (S) behind its<br>name. | Total Absence Hours: | 0.00                   |            |
|                                                 |                                        | Supervisor / Assessor / Mentor Job Title: mentor<br>Unlink Supervisor / Assessor / Mentor from this timesheet      | >                                                                                                    |                      |                        |            |
|                                                 |                                        | Mr Daljinder Jagpaul (S)<br>Supervisor / Assessor / Mentor Email:<br>daljinder.jagpaul@bcu.ac.uk                   | Please note: If Supervisor / Assessor / Mentor has<br>been added by a student, it has (S) behind its<br>name. |                      |                        |            |
|                                                 | ¢                                      | Supervisor / Assessor / Mentor Job Title: Team Leader<br>Unlink Supervisor / Assessor / Mentor from this timesheet | ,                                                                                                    |                      |                        |            |
|                                                 |                                        | Ms Laura Clifford (S)<br>Supervisor / Assessor / Mentor Email:<br>Iaura.clifford@bcu.ac.uk                         | Please note: If Supervisor / Assessor / Mentor has<br>been added by a student, it has (S) behind its<br>name. |                      |                        |            |
|                                                 |                                        | Supervisor / Assessor / Mentor Job Title: Lecturer                                                                 |                                                                                                    |                      |                        |            |

Important point to note. If for some reason one of your Assessor / Supervisor is off and an agreement has been made for someone else with in the placement area to approve the timesheet, there is the option to 'Unlink Supervisor / Assessor' (displayed in blue, below the Assessor / /Supervisor details)

9. Scrolling down the screen the student can then either 'Quick Fill' or edit the timesheet a day at a time if necessary. If several days contain the same shift pattern then the 'Quick Fill' option is quicker and easier.

| ttenda                        | nce Records                                         | :                                                      |                                                               |                                           |                                                                 |                              |                                              |                                                  |                                                         |                                 |               | Save Ti    | meshee   |
|-------------------------------|-----------------------------------------------------|--------------------------------------------------------|---------------------------------------------------------------|-------------------------------------------|-----------------------------------------------------------------|------------------------------|----------------------------------------------|--------------------------------------------------|---------------------------------------------------------|---------------------------------|---------------|------------|----------|
| ease re<br>ere abs<br>o repor | ecord hours y<br>sent for only p<br>t sickness or a | ou have com<br>art of your s<br>absence ple:<br>D expa | npleted on you<br>hift, please ad<br>ase email plac<br>nd MUL | ur placemen<br>Id the numb<br>cementalloo | nt. If sickness or ab<br>per of absent hours<br>ationsabsence@b | e (absences are<br>cu.ac.uk. | recorded please pri<br>nours will be calcula | ovide the shift hours y<br>ted based on selected | ou were allocated. If you were absen<br>i shift hours). | t for the whole shift please ti | ∶k this 'Abse | ent' optic | n. If yc |
|                               | Date                                                | Time IN                                                | Time OUT                                                      | Breaks                                    | Worked Hours                                                    | Absent                       | Absence Hours                                | Absence Reason                                   | Supervisor / Assessor / Mentor                          | Day Supervisor                  | Day Off       | Ac         | tions    |
|                               | 07/09/20                                            | 00.00                                                  | 00.00                                                         | 0.00                                      | 0.00                                                            |                              | 0.00                                         |                                                  | Mr Yasser Nawaz (S)                                     | Mr Yasser Nawaz (S)             |               | Edit       | Res      |
| Tue                           | 08/09/20                                            | 00.00                                                  | 00.00                                                         | 0.00                                      | 0.00                                                            |                              | 0.00                                         |                                                  | Mr Yasser Nawaz (S)                                     | Mr Yasser Nawaz (S)             |               | Edit       | Re       |
| Ned                           | 09/09/20                                            | 00.00                                                  | 00.00                                                         | 0.00                                      | 0.00                                                            |                              | 0.00                                         |                                                  | Mr Yasser Nawaz (S)                                     | Mr Yasser Nawaz (S)             |               | Edit       | Re       |
| Thu                           | 10/09/20                                            | 00.00                                                  | 00.00                                                         | 0.00                                      | 0.00                                                            |                              | 0.00                                         |                                                  | Mr Yasser Nawaz (S)                                     | Mr Yasser Nawaz (S)             |               | Edit       | Re       |
| Fri                           | 11/09/20                                            | 00.00                                                  | 00.00                                                         | 0.00                                      | 0.00                                                            |                              | 0.00                                         |                                                  | Mr Yasser Nawaz (S)                                     | Mr Yasser Nawaz (S)             |               | Edit       | Re       |
| Sat                           | 12/09/20                                            | 00.00                                                  | 00.00                                                         | 0.00                                      | 0.00                                                            |                              | 0.00                                         |                                                  | Mr Yasser Nawaz (S)                                     | Mr Yasser Nawaz (S)             |               | Edit       | Re       |
|                               | 13/09/20                                            | 00.00                                                  | 00.00                                                         | 0.00                                      | 0.00                                                            |                              | 0.00                                         |                                                  | Mr Yasser Nawaz (S)                                     | Mr Yasser Nawaz (S)             |               | Edit       | Re       |

10. Student at this stage can 'Fill the Day' when using the 'quick fill' option, as seen in picture below. The shift can be selected or customised to the hours undertaken, breaks and any absences should also be entered. The days on which the shift was undertaken on are ticked and the Assessor / Supervisor is selected from drop down list containing the Assessors / Supervisors initially entered for the week

| Attendance Records:<br>Please record hours you have comp<br>were absent for only part of your sh<br>To report sickness or absence please | bleted on your placement. If sickness or<br>ift, please add the number of absent ho<br>se email placementallocationsabsence( | absences are recorded please provide the<br>urs (absence hours will be calculated base<br>@bcu.ac.uk. | e shift hours you were allocated. If y<br>ad on selected shift hours). | you were absent for the whole shift j | Save Timesheet<br>please tick this 'Absent' option. If you |
|----------------------------------------------------------------------------------------------------|----------------------------------------------------------------------------------------------------|----------------------------------------------------------------------------------------------------|------------------------------------------------------------------------|---------------------------------------|------------------------------------------------------------|
| Click here to collapse MULTPLE                                                                                                    | DAY(S) QUICK FILL shift pattern or day off): flonday Uesday                                                                  | Wed Thursday                                                                                          | Friday Saturday                                                        | Sunday                                | * mandatory fields                                         |
| * Time IN<br>07:00 ©                                                                                                    | *Time OUT<br>15.00 O                                                                                                    | Breaks<br>01:00 O                                                                                     | Supervisor / Assessor / Me<br>Mr Yasser Nawaz (S)<br>Day Supervisor    | ntor Work<br>To be                    | ad Hours<br>calculated                                     |
| If ABSENT, please record the absence Absence Absence Please Select                                                                       | e reason and hours<br>ce Reason                                                                                              | Absent (Whole shift)                                                                                  | OR                                                                     | No of Absent Hours                    | Fill The Day(s)                                            |

This then populates the main table for the week with the hours populated as seen below. Individual day edits can also be done on this page displaying the table of days for the week as indicated below. All the shifts the student has undertaken for the week are displayed below.

|          | Date     | Time IN | Time OUT | Breaks | Worked Hours | Absent | Absence Hours | Absence Reason | Supervisor / Assessor / Mentor | Day Supervisor           | Day Off | Ac   | tions |
|----------|----------|---------|----------|--------|--------------|--------|---------------|----------------|--------------------------------|--------------------------|---------|------|-------|
| Mon      | 07/09/20 | 07.00   | 15.00    | 1.00   | 8.00         |        | 0.00          |                | Mr Yasser Nawaz (S)            | Mr Yasser Nawaz (S)      |         | Edit | Reset |
| Tue      | 08/09/20 | 09.00   | 17.00    | 0.30   | 8.00         |        | 0.00          |                | Mr Daljinder Jagpaul (S)       | Mr Daljinder Jagpaul (S) |         | Edit | Reset |
| Wed      | 09/09/20 | 07.00   | 15.00    | 1.00   | 8.00         |        | 0.00          |                | Mr Yasser Nawaz (S)            | Mr Yasser Nawaz (S)      |         | Edit | Reset |
| Thu      | 10/09/20 | 19.30   | 07.30    | 1.35   | 12.00        |        | 0.00          |                | Ms Laura Clifford (S)          | Ms Laura Clifford (S)    |         | Edit | Reset |
| n<br>Fri | 11/09/20 | 00.00   | 00.00    | 0.00   | 0.00         |        | 0.00          |                | Mr Yasser Nawaz (S)            | Mr Yasser Nawaz (S)      |         | Edit | Reset |
| sat      | 12/09/20 | 19.30   | 05.30    | 1.00   | 10.00        |        | 0.00          |                | Ms Laura Clifford (S)          | Ms Laura Clifford (S)    |         | Edit | Reset |
| n<br>Sun | 13/09/20 | 00.00   | 00.00    | 0.00   | 0.00         |        | 0.00          |                | Mr Yasser Nawaz (S)            | Mr Yasser Nawaz (S)      |         | Edit | Reset |

11. At this stage the student can save the time sheet

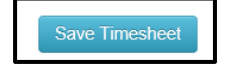

12. The next step once the hours for a particular week have been added is to submit the timesheet electronically by clicking 'Submit Electronically' You will notice all three Assessor / Supervisors worked with for this week displayed with days assigned to them for approval

| Week no: 2 | 07/09/2020 | 13/09/2020 | 46.00 | 0 | 0 | 46.00 | Mr Yasser Nawaz (S)      | In Progress<br>(MO,WE,FR,SU)          | View | Edit | Submit Electronically |
|------------|------------|------------|-------|---|---|-------|--------------------------|---------------------------------------|------|------|-----------------------|
|            |            |            |       |   |   |       | Mr Daljinder Jagpaul (S) | In Progress<br>(TU)                   |      |      |                       |
|            |            |            |       |   |   |       | Ms Laura Clifford (S)    | In Progress<br>(TH,SA)                |      |      |                       |
| Week no: 3 | 14/09/2020 | 20/09/2020 | 0     | 0 | 0 | 0     | Unknown yet              | In Progress<br>(MO,TU,WE,TH,FR,SA,SU) | View | Edit | Submit Electronically |
| Week no: 4 | 21/09/2020 | 27/09/2020 | 0     | 0 | 0 | 0     | Unknown yet              | In Progress                           | View | Edit | Submit Electronically |

13. Once a timesheet for the week is submitted the student has an option to 'unlock' the timesheet twice if they have made an error but after this they would need to contact <u>placementallocationsabsence@bcu.ac.uk</u> for placement admin staff to unlock

| Week no: 2 | 07/09/2020 | 13/09/2020 | 46.00 | 0 | D | 46.00 | Mr Yasser Nawaz (S)      | Submitted<br>(MO,WE,FR,SU) | View | Edit | Reason For Unlocking: |
|------------|------------|------------|-------|---|---|-------|--------------------------|----------------------------|------|------|-----------------------|
|            |            |            |       |   |   |       | Mr Daljinder Jagpaul (S) | Submitted<br>(TU)          |      | Edit | Reason For Unlocking: |
|            |            |            |       |   |   |       | Ms Laura Clifford (S)    | Submitted<br>(TH,SA)       |      | Edit | Reason For Unlocking: |

14. Once student submits, the selected Assessor / Supervisor will receive an email with a link that takes them straight to the timesheet submitted.

They can then approve or reject the timesheet. The student will receive an email once approved or rejected.

If the timesheet is rejected, student needs to address the reason for the rejection (which the Assessor / Supervisor would have added in the rejection notes and will display in a purple box in TMS – 'Action required') and resubmit for approval.

Once approved, the status will change in the student view to 'Approved' as shown below. Follow the same process for all the weeks on placement within your placement. Wishing you every success on your placements an with the timesheet system

Please note, it is the students responsibility to liaise with and support their Assessor / Supervisor in relation to approving timesheets but as you will see from the video on your Practice Moodle page their task is very simple

| Week no: 2 | 07/09/2020 | 13/09/2020 | 46.00 | 0 | 0 | 46.00 | Mr Yasser Nawaz (S)      | Approved<br>(MO,WE,FR,SU) | View | Edit | Submit Electronically |
|------------|------------|------------|-------|---|---|-------|--------------------------|---------------------------|------|------|-----------------------|
|            |            |            |       |   |   |       | Mr Daljinder Jagpaul (S) | Approved<br>(TU)          |      | Edit | Submit Electronically |
|            |            |            |       |   |   |       | Ms Laura Clifford (S)    | Approved<br>(TH,SA)       | )    | Edit | Submit Electronically |

- 15. Any issues please email nursingallocations@bcu.ac.uk
- 16. Please note placement absences as well as being logged on the TMS system need to be reported via email to <u>placementallocationsabsence@bcu.ac.uk</u>. Follow Trust or placement area procedures for reporting absences to your placement areas.